变压器绕组变形测试仪 (单相频响法)

使用手册

# 武汉智能星电气有限公司

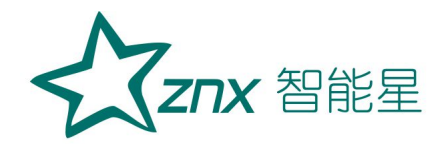

|          | 目 录    |
|----------|--------|
| <b></b>  | 系统简介 3 |
| <u> </u> | 准备工作 5 |
| Ξ        | 试验接线 5 |
| 五        | 设备维护   |
| 六        | 订购与服务  |
|          |        |

wuhan

**Z⊓X** 智能星

#### 重要提示

△ 本说明书是变压器绕组变形测试仪的说明书,请认真阅读!

△ 使用之前,操作人员必须认真阅读本说明书。

△ 本设备仅能用于变压器绕组变形频响法的测试。

△ 与本设备无关的其他设备不得与本设备共用电源供电端子。

△ 为防止发生电击危险,系统电源需提供可靠接地。

△ 本设备使用过程中,操作人员不得离开试验场地。

▲ 变压器铁芯必须与外壳可靠接地。测试仪外壳、测量阻抗外壳必须 与变压器外壳可靠接地。

△ 本设备的"接地"没有连接正确前,请不要开始测试。

△ 试验前应将被试变压器线端充分放电。

▲ 使用前,请先检查测试仪的外观,检查电源开关位置是否在"关"的位置、各接线端子是否正常。

△ 绕组变形测试应在解开变压器所有引线(包括架空线、封闭母线和 电缆)的前提下进行,并使这些引线尽可能的远离变压器套管(周围接地体和 金属悬浮物需离开变压器套 20cm 以上),尤其是与封闭母线连接的变压器。

△ 测试时必须正确记录分接开关的位置。频响法测试时,一般将被试 变压器的分接开关放置在第1分接,特别对有载调压变压器,以获取较全面 的绕组信息。对于无载调压变压器,应保证每次测量在同一分接位置,便于 比较。

△ 应保证测量阻抗的接线钳与套管线夹紧密接触。如果套管线夹上有 导电膏或锈迹,必须使用砂布或干燥的棉布擦拭干净。

△ 本设备使用过程中,不得打开与测量无关的其他软件。

△ 本设备采用通用操作系统,有系统中毒和崩溃的可能。

△ 一旦发生系统异常,一般可以通过重新启动软件排除。

△ 本设备不具有防水功能,请勿在雨天露天使用。

△ 本设备不用时放入包装箱,包装箱平时至于平放状态。

△ 本设备报废后的处置需符合国家相关法律法规的要求或交本公司

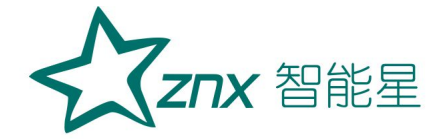

处置。

△ 用户如在阅读本说明书后仍有疑惑,请直接与本公司售后服务部门 联系。

△ 设备为计算机控制设备,请按照文件保存部分的提示定期备份数据,由于计算机损坏造成的数据损失,本公司只负责测量功能的恢复。

# - 系统简介

变压器绕组变形测试仪用于测试 6kV 及以上电压等级电力变压器及其它 特殊用途的变压器绕组变形情况。电力变压器在运行或者运输过程中不可避 免地要遭受各种故障短路电流的冲击或者物理撞击,在短路电流产生的强大 电动力作用下,变压器绕组可能失去稳定性,导致局部扭曲、鼓包或移位等 永久变形现象,这将严重影响变压器的安全运行。本仪器按国家电力行业标 准 DL/T911-2016、国际电工标准 IEC60076-18 采用频率响应分析法测量变 压器的绕组变形,是通过检测变压器各个绕组的幅频响应特性,并对检测结 果进行纵向或横向比较,根据幅频响应特性的变化程度,判断变压器绕组可 能发生的变形情况。

本系统由测量部分和分析软件部分组成,分析部分由笔记本电脑完成,测量部分通过 USB 电缆与笔记本电脑连接。

1.1 主要技术特点

● 采用扫频法对变压器绕组特性进行测量,不对变压器吊罩、拆装的情况下,通过检测各绕组的幅频响应特性,对6kV及以上变压器,准确测量绕组的扭曲、鼓包或移位等变形情况。

● 测量速度快,对单个绕组测量时间1-2分钟。

● 频率精度非常高,频率精度为0.001%。

● 采用数字化频率合成,频率稳定性更高。

● 采用5000V电压隔离、充分保护测试电脑安全。

● 可同时加载9条曲线,各条曲线相关参数自动计算,自动诊断绕组的变形 情况,给出诊断的参考结论。

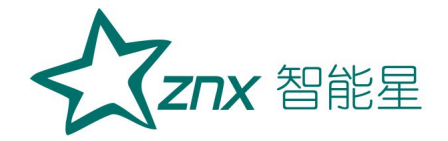

● 采用的分析软件功能强大,软件、硬件指标满足电力行业标准 DL/T911-2016、国际电工标准IEC60076-18。

● 采用windows平台, 兼容Windows 2000/Windows

XP/Windows7/windows8/windows10.

● 采用数据库保存测试数据,对测试数据的管理简洁方便。

● 软件管理功能强大,充分考虑现场使用的需要,测量数据自动存盘、自动导出生成Word版测试报告(需安装相应的Office软件)或JPG图片报告, 方便用户出测试报告。

● 软件智能化程度高,在输入、输出信号连接好之后,只需要按一个键就可以完成所有的测量工作。

● 软件界面简洁直观,分析、存储、报告导出、打印等菜单,只有完成当前一步方自动弹出下一步所需菜单,更加方便。

# 1.2 主要技术指标

- 测量速度: 单相绕组1分钟-2分钟
- 输出电压: Vpp-25V 测试过程中自动调整
- 输出阻抗: 50 Ω
- 输入阻抗: 1MΩ (响应通道内置 50Ω 匹配电阻)
- 扫频范围: 10Hz-2MHz
- 频率精度: 0.001%
- 扫频方式:线性或对数,扫频间隔和点数可任意设置
- 曲线显示: 幅频曲线
- 测量动态范围宽: -120dB~20dB
- 供电电压: AC220V±10%

### 系统简明操作流程

- ▶ 采集器接地
- ▶ 采集器与变压器绕组接线
- ▶ 采集器与计算机接线
- ▶ 计算机开机
- ▶ 采集器上电
- ▶ 登录软件

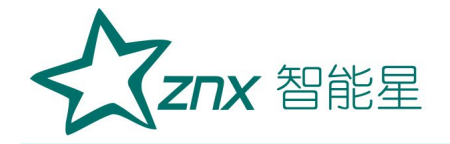

- ▶ 录入信息
- ▶ 选择终止频率,调整测试参数
- ▶ 选择绕组
- ▶ 开始测试
- ▶ 更换测试绕组
- ▶ 选择绕组
- ▶ 开始测试
- ▶ 重复以上过程,直至完成所有绕组测试
- ▶ 保存数据
- ▶ 数据分析
- ▶ 报告导出
- ▶ 关闭软件
- ▶ 关闭采集器电源
- ▶ 拆开采集器与计算机的接线
- ▶ 拆开变压器接线
- ▶ 测试完成。

# 二 准备工作

注:使用说明书中涉及计算机及 Windows 操作系统的基本操作不在本使用说明书中,请参考相关的计算机书籍。

注:使用说明书中关于 Windows 操作系统的基本操作以 Windows7 操作系统为基础,其他 Windows 系统的操作与 Windows 7 操作的差别不在本使用说明书之内,请参考相关的计算机书籍。

# 三 试验接线

3.1 面板介绍

变压器绕组变形测试仪的面板,如图1所示。 前面板:1、接线端子:激励端、输入端、响应端 2、开关/指示灯(电源接通后点亮)

Elec

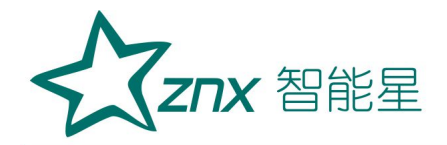

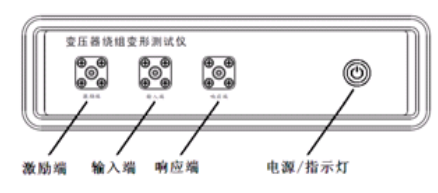

图 1a 变压器绕组变形测试仪面板图(前面板)

后面板: 1、供电电源插座 2、接地端子 3、USB 通讯接口

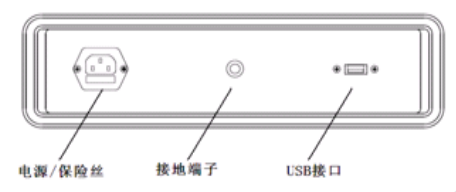

图 1b 变压器绕组变形测试仪面板图(后面板)

3.2 绕组的接线方式

变压器绕组变形测试时的外部接线示意图,如图2所示。

仪器的"激励端"通过输入电阻(内阻)将扫频电压信号输入被试 变压器绕组的首端,首端的电压信号输入仪器的"输入端";被试变压 器绕组末端的电压信号输入到仪器"响应端";变压器绕组变形测试仪的 "接地"与"被试变压器"的外壳和铁芯一起接地。

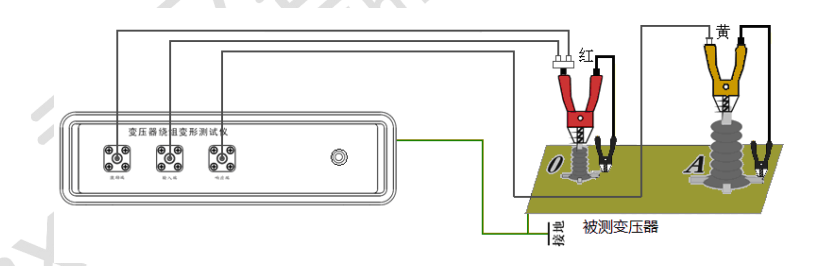

图 2 接线示意图

注1:绕组变形频率响应测试的扫频信号,从绕组的末端注入,首端输出,非被试绕组悬空。根据变压器的不同接线组别,绕组变形测试的接线方式也不同。

**注 2:** 绕组变形测试应在解开变压器所有引线(包括架空线、封闭母线和 电缆)的前提下进行,并使这些引线尽可能的远离变压器套管(周围接地体和 金属悬浮物需离开变压器套 20cm 以上),尤其是与封闭母线连接的变压器。

**注 3**:测试时必须正确记录分接开关的位置。频响法测试时,一般将被 试变压器的分接开关放置在第1分接,特别对有载调压变压器,以获取较全

| 武汉智能星电气有限公司            | 地址:武汉市东湖新技术开发区光谷大道 303 号光谷芯中心文创楼 | 6 |
|------------------------|----------------------------------|---|
| 传真: 027-87678758       | 电话: 027-87678728                 |   |
| Website: www.whznx.com | E-mail: whznx188@163.com         |   |

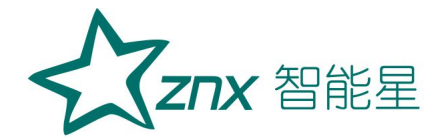

面的绕组信息。对于无载调压变压器,应保证每次测量在同一分接位置,便 于比较。

#### ➤ YN 接线

扫频信号输入阻抗接于中性点 0, 扫频信号输出阻抗分别接在 A、B、C 上。这种测量方法,可以将非测量相上接收到的干扰信号由信号发生器上的 低阻抗来吸收。如图 3 所示。

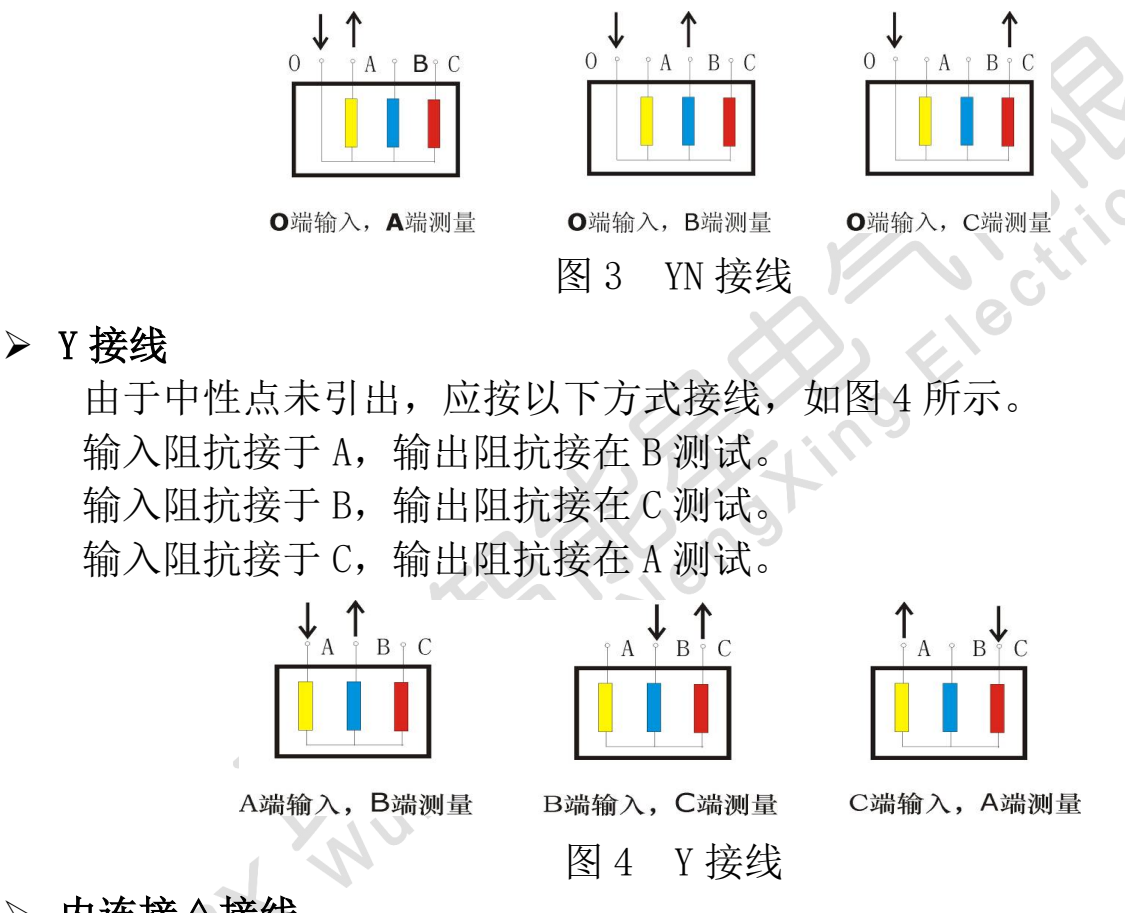

### ▶ 内连接△接线

内连接 △ 接线绕组的接线方式如图 5 所示。 输入阻抗接于 c,输出阻抗接在 a 相,代表 a 相。 输入阻抗接于 a,输出阻抗接在 b 相,代表 b 相。 输入阻抗接于 b,输出阻抗接在 c 相,代表 c 相。

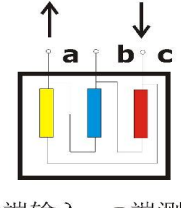

c端输入,a端测量

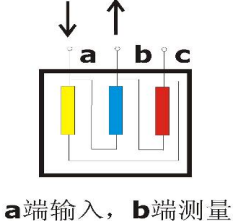

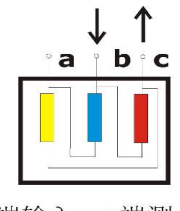

b端输入, c端测量

武汉智能星电气有限公司 传真: 027-87678758 Website: www.whznx.com 地址: 武汉市东湖新技术开发区光谷大道 303 号光谷芯中心文创楼 7 电话: 027-87678728 E-mail: whznx188@163.com

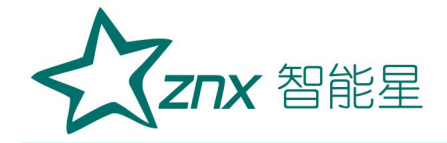

# 图 5 内连接 △ 接线

由于内连接 Δ 接线非测量的两个绕组串联后并联在回路中,理论上说 对测试过程是有影响的。如果衰减超过 10dB 后,则可以认为非测量线圈的 影响可以忽略。

# ▶ 外连接 Δ 接线

如果绕组解开测量的接线方式如图 6 所示。如果不解开连接,可以看作 内连接 Δ 接线,接线方式如图 5 所示。

输入阻抗接于 x,输出阻抗接在 a 相,代表 a 相。 输入阻抗接于 y,输出阻抗接在 b 相,代表 b 相。 输入阻抗接于 z,输出阻抗接在 c 相,代表 c 相。 x a y b z c

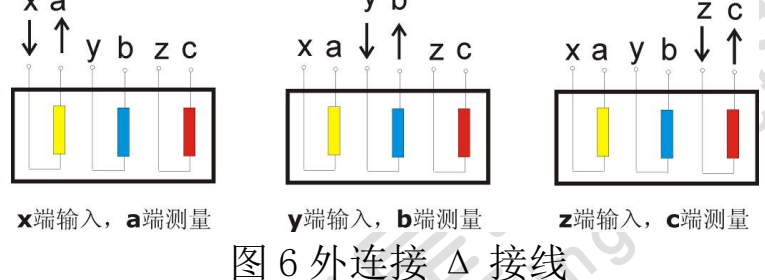

# ▶ 有平衡绕组的变压器接线

对于有平衡绕组的变压器,测试时必须解开接地!如图7所示。

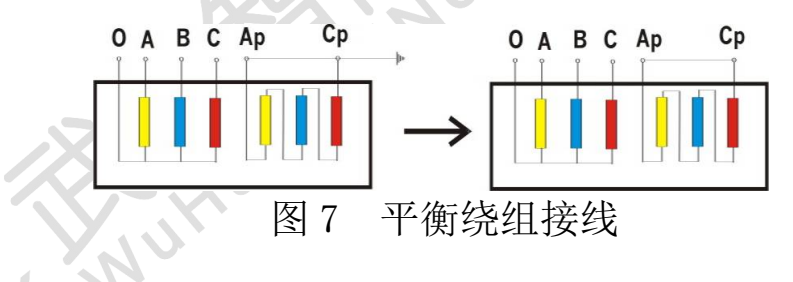

# 四 系统测试

4.1 启动"绕组变形测试系统"程序

1) 双击桌面上的"频响法变压器绕组变形测试仪" 图标,启动"变 压器绕组变形测试系统"程序。

2) 启动过程完成后,进入标题为"变压器绕组变形测试仪"的主程序界面。 (点击屏幕左上角的小图标<sup>10</sup>,便可切换至桌面。测试过程中请不要点击。) 如图 8 所示。

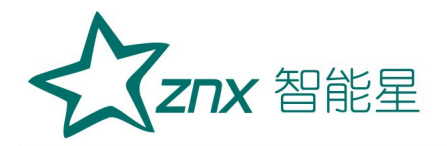

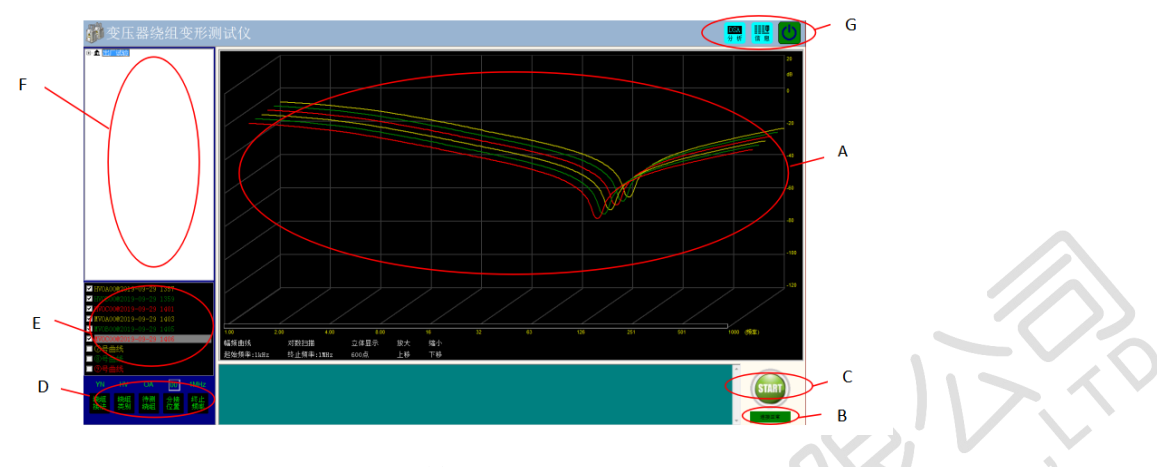

Lec'

图 8 软件主界面

软件主界面分为7个组成部分:

#### (A)测试曲线显示区

该区域显示测试曲线,横坐标为频率,纵坐标为 dB 值(幅频测试)或 角度值(相频测试,需厂家硬件支持方可使用)。下方标签包括:

**曲线类型标签:**用于标识当前所显示的内容是"幅频曲线"还是"相频 曲线",点击该标签,可以在两种类型间进行切换(相频曲线需厂家硬件 支持方可使用)。

**扫描模式标签**:用于显示当前扫描模式是线性扫描还是对数扫描,点击 该标签,可在两种模式间切换。

**视图显示标签:**用于切换"平面显示"或"立体显示"。即二维或三维显示。

**起始频率标签:**用于显示当前的扫描起始频率,点击该标签,可选择不同的起始频率。

**终止频率标签:**用于显示当前的扫描终止频率,点击该标签,可选择不同的终止频率。

**扫描点数标签:**用于显示当前扫描的总点数,点击该标签,可以在不同的点数间切换。

放大/缩小/上移/下移:用于对波形的操作。

**ZNX** 智能星

#### (B) 状态显示区

状态显示区显示当前设备的工作状态。

#### (C) 操作区

操作区有开始 和终止 两个按钮,该按钮在测试中会根据使用状态 轮流显示,停止状态时显示 "START 开始",开始状态时显示 "STOP 停止"。

在按钮下方有当前状态显示标签,用于显示设备当前的状态:

"脱机状态":计算机工作与脱机状态,只能进行数据读取和打印等功能。

"连接正常": 计算机与设备已经连接, 可以进行测试。

#### (D) 测试参数设置区

D 区显示参数设置窗口,该窗口用于设置测试参数,分别可以设置:绕 组接法、绕组类别、待测绕组相、分接位置、扫描终止频率。"分接位置" 需输入,其他参数可循环点击选择所需参数。

#### (E) 曲线描述区

E 区显示当前曲线的描述信息,所有标签的颜色代表了与之颜色对应的曲线的描述信息。

#### (F) 数据选择区

左上角(F)为数据选择区,测试数据采用分级管理,第一级为变电站 名称,第二级为变压器名称,第三级为变压器的绕组类别和编号,最后一层 为已经存在数据,数据名称采用"数据类型@测试时间"的方式显示。该部 分显示的数据与(A)区所对应的标签内容相配合,当显示为"幅频曲线" 时,数据选择区显示幅频曲线的测试结果;当显示为"相频曲线"时,数据

当显示为"幅频曲线"或"相频曲线"时,点击相应的数据,则测试结果显示在 A 区中。

#### (G) 功能按钮区

功能按钮区(G)按钮会根据使用功能自动切换,动态显示。

🌇 "DSA 分析": 用于进行相关性分析。

**體**用于显示当前现场试验信息。

Ů退出系统。

**ZNX** 智能星

4.2 频响法测试

- 环境与接线确认
  - 1、 系统接线完全按照 3.2 绕组的接线方式的要求进行。
  - 2、 变压器分接位置调至最大档(第一分接)。
- 3、 周围环境无强电磁和造影干扰。

### ● 登录软件

双击桌面上的"频响法变压器绕组变形测试仪" 按钮,系统闪过 欢迎界面后,系统进入测试界面。此时,如果设备连接正常,在屏幕右下角 显示"连接正常";如果设备未连接,系统会提示如下对话框:

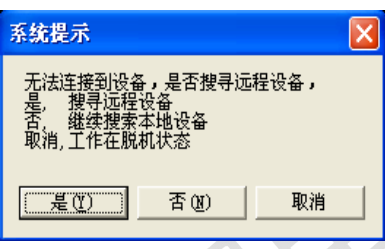

当出现以上对话框时,一般是由于设备未连接所致,此时应先检查设备 是否已经连接到计算机的 USB 接口上,检查设备电源是否已经打开。

# ● 录入信息

如果设备已经连接,则可以进入变压器信息录入界面(如下图),在对应的 文本框中输入或选择相应的信息,点击保存按钮,系统进入测试界面。

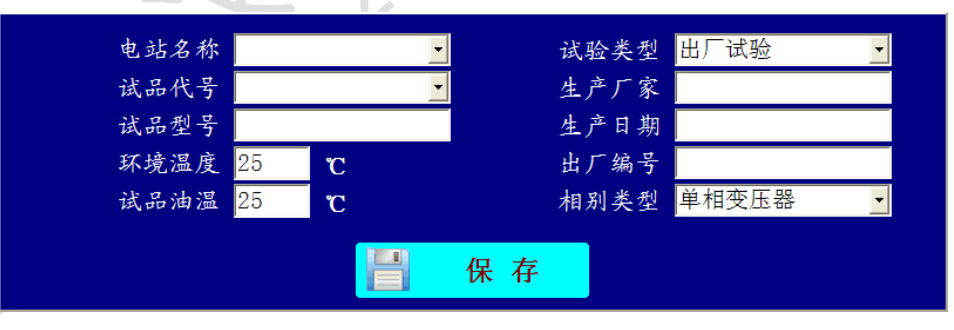

信息录入时请参照变压器铭牌认真输入,所有的信息将自动与测试结果 保存到一起,如果输入错误,可能会对报告内容造成影响。

### ● 扫描模式确认与修改

### 1、选择扫描模式

点击"终止频率"<sup>™</sup>,选择测试的终止频率,系统按照已经设定的扫描 参数,自动将参数设置为设定的参数,参数主要包括:幅频曲线(或相频曲

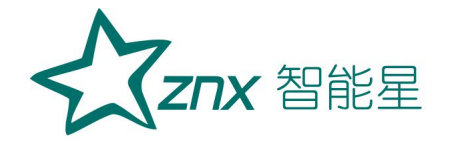

12

60

线需厂家硬件支持)、对数扫描/线性扫描、平面显示/立体显示、起始频率、 扫描点数、放大/缩小/上移/下移。如需进行调整,可在A区相应的参数标 签上进行点击,则自动进行切换。

### 2、更改默认信息

如希望重新调整默认设置信息,用鼠标右键点击"终止频率" 按钮, 弹出功能菜单,选择"模式设置",弹出信息设置窗口(如下图),可以对 默认扫描信息进行调整,调整完毕后,重新启动软件,按照调整后的默认信 息进行测试。

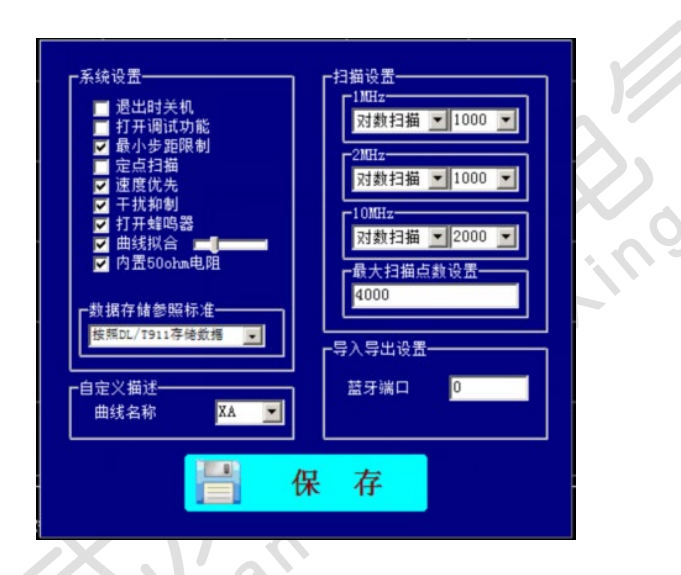

左侧的选择框可进行系统设置,再次启动时自动回复默认设置。

退出时关机: 该功能用于在退出软件时自动关机。

打开调试功能: 该功能用于厂家进行设备调试, 用户不要勾选。

最小步距限制:用于对数扫描时进行步距限制,以节约扫描时间。

**定点扫描**:选择该选项以后,点击开始按钮后会提示输入扫描点的频率, 该功能用于检测机构进行定点扫描使用,在测试过程中不要勾选。

**速度优先**:模式在测试过程中会自动屏蔽后台处理程序,以提高测试速度,一般选择打开。

干扰抑制:当外部干扰比较大时,有一定的干扰抑制功能。

**打开蜂鸣器**: 仪器在需要提示时或阻抗测试期间,发出蜂鸣声以提示, 一把选择打开。

ZNX 智能星

**曲线拟合:**可以对测试结果进行拟合,使测试曲线更平滑,一般需打开。 通过调整右侧的拖动条可以调节拟合的深度,越靠右曲线越平滑。

**数据存储参照标准:**本系统的数据存储功能可以参照不同的标准,在使用中一般不要修改。下拉菜单,可选择不同标准。

自定义描述:本项用于厂家特殊定制设备的设置,严禁擅自修改!

**扫描设置:**对不同扫描频率、扫描方式下的点数默认设置。重新设置后, 需开机重启,执行新的默认设置。

**蓝牙端口:**用于显示蓝牙产品序列号。

#### 3、更改扫描参数

扫描参数的更改用于试验需要比较复杂的参数组合时,系统不带记忆功能,软件退出后自动恢复。

在开始扫描前,点击曲线显示区域(A)中的参数标签,可以对除终止频率以外的信息进行更改,更改采用循环调整方式进行。

扫描参数更改适用于单次对测量结果有要求或进行研究时,一般不需要 进行调整。

#### ● 测试

设置好基本的测试信息后,即可进行频响法的数据测量,点击"START 开始" 建按钮,系统自动完成频率扫描。在测试过程中, 按钮变成"STOP 停止" 建按钮,点击该按钮,则停止当前扫描,在测试过程中,在信号曲 线显示区"单击"鼠标,则测试过程暂停,再次点击继续进行。

测试完成一相后,改变接线方式,同时改变软件上的设置信息,再次点击 一按钮,进行下一相的测量,重复以上的操作,直至完成所有的测量项目。

在试验过程中, 鼠标在测试曲线显示区(A) 双击, 可以打开测试波形

显示区,该区域包括波形显示以及输入电压峰峰值(红色)、响应电压峰峰 值(黄色)以及放大倍率和横轴时间信息,该信息主要用于信号研究。

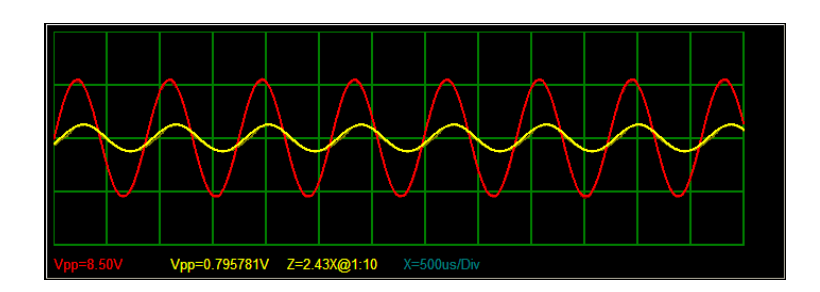

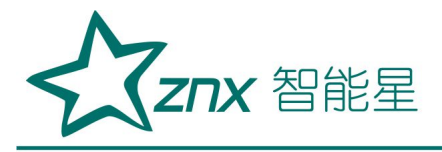

### (测试状态)

| 状态 | 曲线名称   | 起始频率 | 终止频率    | 用户名称     | 试品名称 | 试品型号           | 试验描述                                        |
|----|--------|------|---------|----------|------|----------------|---------------------------------------------|
| 显示 | 中压绕组OA | 1000 | 1000000 | 株洲攸县东220 | 1号变  | SSZ-180000/220 | 环境温度:12℃,油温:10℃,交接试验,测试日期:2015-12-21 13时46分 |
| 显示 | 中压绕组0B | 1000 | 1000000 | 株洲攸县东220 | 1号变  | SSZ-180000/220 | 环境温度:12℃,油温:10℃,交接试验,测试日期:2015-12-21 13时51分 |
| 显示 | 中压绕组0C | 1000 | 1000000 | 株洲攸县东220 | 1号变  | SSZ-180000/220 | 环境温度:12℃,油温:10℃,交接试验,测试日期:2015-12-21 13时55分 |
| 显示 | 低压绕组OA | 1000 | 1000000 | 株洲攸县东220 | 1号变  | SSZ-180000/220 | 环境温度:12℃,油温:10℃,交接试验,测试日期:2015-12-21 14时00分 |
| 显示 | 低压绕组0C | 1000 | 1000000 | 株洲攸县东220 | 1号变  | SSZ-180000/220 | 环境温度:12℃,油温:10℃,交接试验,测试日期:2015-12-21 14时06分 |
| 显示 | 高压绕组OA | 1000 | 1000000 | 株洲攸县东220 | 1号变  | SSZ-180000/220 | 环境温度:12℃,油温:10℃,交接试验,测试日期:2015-12-21 13时17分 |
| 显示 | 高压绕组0B | 1000 | 1000000 | 株洲攸县东220 | 1号变  | SSZ-180000/220 | 环境温度:12℃,油温:10℃,交接试验,测试日期:2015-12-21 13时22分 |
| 显示 | 高压绕组OC | 1000 | 1000000 | 株洲攸县东220 | 1号变  | SSZ-180000/220 | 环境温度:12℃,油温:10℃,交接试验,测试日期:2015-12-21 13时30分 |
| 显示 | 高压绕组XA | 1000 | 1000000 | 株洲位县东220 | 1号帝  | SSZ-180000/220 | 环境温度:12℃,油温:10℃,交接试验,测试日期:2015-12-21 14时27分 |

#### (非测试状态)

#### 4.3 相关性分析

在 E 区中的曲线自动分为三组, 1-3 为一组, 4-6 为一组, 7-9 为一组, 每组曲线在组内进行相关性分析。点击右上角"分析" 题, 系统会在左侧弹 出报告显示窗口,该窗口显示目前的测试报告内容,操作者可再次对信息进 行确认和录入,点击报告显示窗上的"导出" ,弹出保存对话框,可以 对文件名、文件类型和保存路径进行设置。默认结果保存在 D 盘的"FRA\_data" 中,文件名以"测试报告"+"打印时间"的形式存储。

在 E 区中选中的曲线自动分组,每组曲线在组内进行相关性分析。分析 分为横向比较,纵向比较和两两比较,横向比较为绕组间的比较,1-2-3为 一组,4-5-6为一组,7-8-9为一组。纵向比较为同绕组之间的比较,1-4-7 为一组,2-5-8为一组,3-6-9为一组。两两比较为绕组成对比较,1-2,3-4, 5-6,7-8分别为一组。

窗口下部为报告输出的内容选择。

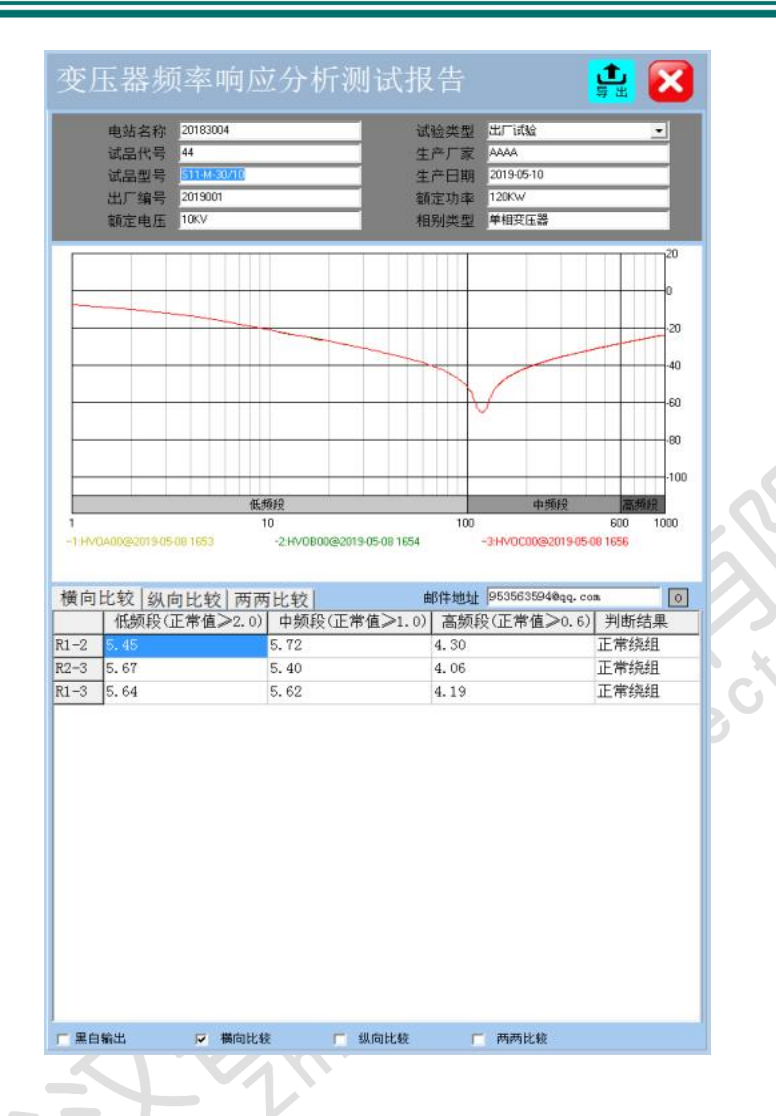

#### 4.4 数据回显

本系统可以对已经存盘的数据进行回显,在F区依次选择电站名称、变 压器名称、试验类别与时间、绕组类型与时间,即可将已经完成的测试结果 调出。默认显示在第一条曲线的位置,随选择结果的递增,数据依次向下显 示。当曲线数量到达最大时(9条曲线)时,不再递增,此时,可以选择需 要替换的曲线,继续进行递增替换。如发现某条曲线不需要进行分析时,可 以在曲线描述信息(E)上点击鼠标右键,点击"清空曲线",则该条曲线 自动从分析列表中剔除。

E 区中的曲线共分为三组,1-3为一组,4-6为一组,7-9为一组,每组 曲线在组内进行相关性分析。因此,需要保证用于分析的曲线在同一组别内, 否则无法得到正确的分析结果。

选择好曲线后,点击"分析" ₩,系统会在左侧弹出报告显示窗口,其余操作与4.3 描述操作一致。

### 4.5 报告保存位置

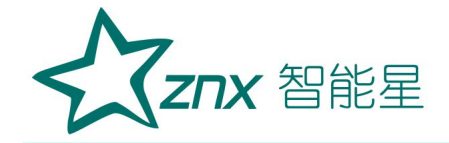

报告自动保存到 D 盘文件夹下,文件夹层级为 D:\FRA\_data\测试报告+ 打印时间.doc 或测试报告+打印时间.jpg。

报告可能是 WORD 文档或者 JPG 图片,依据在保存时的选项而定。

# 五 设备维护

本节提供基本的维护资料,请不要尝试去拆装、更改和维修变压器绕组 变形测试仪。

5.1 基本维护

定期用干净的布擦拭测试仪及其附件的表面。

测试仪应放置在干净、湿度较低的位置,并防止脏污,包装箱平时至于 平放状,防止灰尘进入测试仪内部。

20

5.2 高级维护

由本公司的专业技术人员负责进行。

# 六 订购与服务

**6.1** 仪器主机自出厂之日起三年内、其他附件一年内,属产品质量问题免费 保修;其他原因造成的损坏,公司仅收取维修成本费;选配件电脑按电脑厂 家维修条约执行。

6.2 公司对产品提供终身维修和技术服务。

**6.3** 如发现仪器有异常情况,请及时与公司联系,以便为您提供最便捷的 处理方案。请勿自行拆卸。

附录 1:相关系数与变压器绕组变形程度的关系

我公司的变压器绕组变形测试仪严格按照电力行业标准 DL/T911-2016《电力 变压器绕组变形的频率响应分析法》对变压器绕组变形程度进行分析,具体 相关系数与变压器绕组变形程度的关系见下表:

表 A.1 相关系数与变压器绕组变形程度的关系(仅供参考)

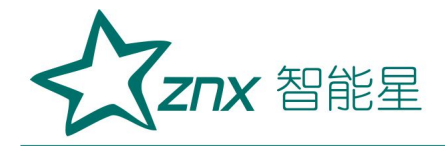

| 绕组变形程度                                         | 相关系数 R                                          |  |  |  |  |  |
|------------------------------------------------|-------------------------------------------------|--|--|--|--|--|
| 严重变形                                           | $R_{LF} < 0.6$                                  |  |  |  |  |  |
| 明显变形                                           | $1.0 > R_{LF} \ge 0.6$ 或 $R_{MF} < 0.6$         |  |  |  |  |  |
| <b> </b>                                       | $2.0 > R_{LF} \ge 1.0$ 或 $0.6 \le R_{MF}$       |  |  |  |  |  |
| 在反文ル                                           | <1.0                                            |  |  |  |  |  |
| 工世线组                                           | $R_{LF} \geq 2.0$ 和 $R_{MF} \geq 1.0$ 和 $R_{H}$ |  |  |  |  |  |
| 山市坑组                                           | <sub>F</sub> ≥0.6                               |  |  |  |  |  |
| 注: R <sub>LF</sub> 为曲线在低频段(1kHz~100kHz)内的相关系   |                                                 |  |  |  |  |  |
| 数;                                             |                                                 |  |  |  |  |  |
| R <sub>MF</sub> 为曲线在中频段(100kHz~600kHz)内的相关系数;  |                                                 |  |  |  |  |  |
| R <sub>HF</sub> 为曲线在高频段(600kHz~1000kHz)内的相关系数。 |                                                 |  |  |  |  |  |
|                                                |                                                 |  |  |  |  |  |

NU